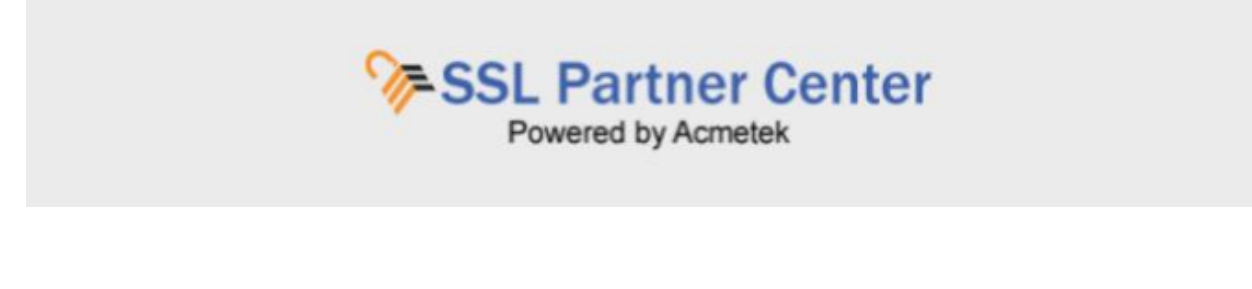

## How to Update Your Profile or Change Your Password?

To update your profile or change your password perform the following:

1. On the left pane under Dashboard, Click Account Settings.

| <b>₩</b> Acmetek                                          | Welcome to the SSL Partner Center! = 🔺 🧕 - |                                                                  |                            |                     |                   |                 |                    |           |
|-----------------------------------------------------------|--------------------------------------------|------------------------------------------------------------------|----------------------------|---------------------|-------------------|-----------------|--------------------|-----------|
| Dashboard 🤗                                               | 240                                        |                                                                  | 205 🚝                      | 10                  | Ê                 |                 | 12                 |           |
| Process New Certificate / Renewal                         | All Order                                  |                                                                  | ompleted<br>Irder          | Order               | 9                 |                 | Cancelled<br>Order |           |
| 4anage Order(s) <del>-</del>                              |                                            |                                                                  |                            |                     |                   |                 |                    |           |
| Reports +                                                 |                                            | Signing (                                                        | and Thawte will            | l no longer l       | be offering       | g individ       | tual Code          |           |
| Account Settings -                                        | 2                                          | As of Janua<br>Certificates                                      | ry 23, 2017, Symani        | tec and Thaw        | te will no lor    | ger be o        | ffering Cod        | . Manina  |
|                                                           |                                            |                                                                  | tor individual develo      | opers.              |                   |                 |                    | e olgning |
| Jpdate Profile                                            | · · · ·                                    | View Details                                                     | for individual develo      | opers.              |                   |                 |                    | e olgning |
| Jpdate Profile<br>Thenge Password                         | Recent                                     | Vew Details                                                      | h C                        | ppers.              |                   |                 |                    | e olâuluă |
| Update Profile<br>Change Password<br>Support +            | Recent (<br>Details                        | View Details<br>Orders Searc                                     | h C                        | pers.               |                   |                 |                    | e olgning |
| Ipdate Profile<br>Ihange Password<br>Aupport <del>-</del> | Recent (<br>Details                        | View Details<br>Orders Searc                                     | h C                        | Expire              | Status            | Price           |                    | View      |
| Jpdate Profile<br>Change Password<br>Rupport -            | Recent (<br>Details<br>Date<br>99/2014     | View Details<br>Orders Searc<br>Order(D / Domain<br>ID 142584465 | h CC Product Name RapidSSL | Expire<br>10/9/2014 | Status<br>Pending | Price<br>\$0.00 | Cancel             | View      |

## To update your account information:

Here you will be able to update your profile information which will help for a more streamlined process when placing orders/renewals.

- 1. Click Update Profile.
- 2. After updating your information Click Submit.

## To change your account password:

Minimum requirement is 6 characters.

- 1. Click Change Password.
- 2. Under **Old password** specify your old password.
- 3. Under **New Password** Specify a new password
- 4. Under **Confirm Password** re enter your desired New Password.
- 5. Click CHANGE PASSWORD.

## If you have any questions, please feel free to contact us.

Our SSL Solution specialists can evaluate your website, email servers, internal servers and tell you how to effectively manage SSL needs.

Within your SSL Partner Center Dashboard, click **Support > Submit a Ticket.**